## 滝川高校PTA役員会IDとPassword取得法 及び滝川高校PTA役員会各種掲示板使用法

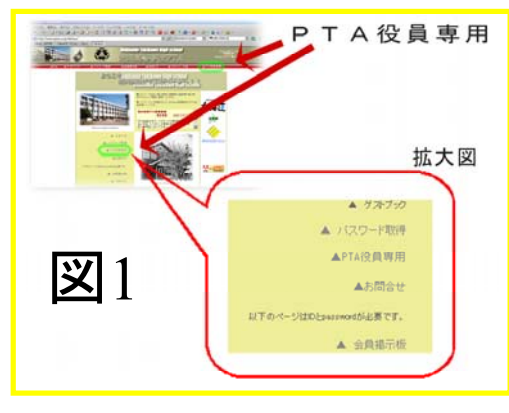

- TopPageより"▲PTA役員専用"(図1)を クリック。
- 2、"滝川高校PTA-役員専用Page"(図2)から 該当の委員会または役職のパスワード取 得を開く。
- 3、必要事項入力後送信する。(図3)この例で は企画研修委員会。
- 4、数時間から数日の間にIDとPasswordがメー ルにて送られてくる。(図4)。
- 5、長い間メールが届かない時は、アドレス間 違いなどが考えられます。どうしても届かない 時は管理者に問合せください。

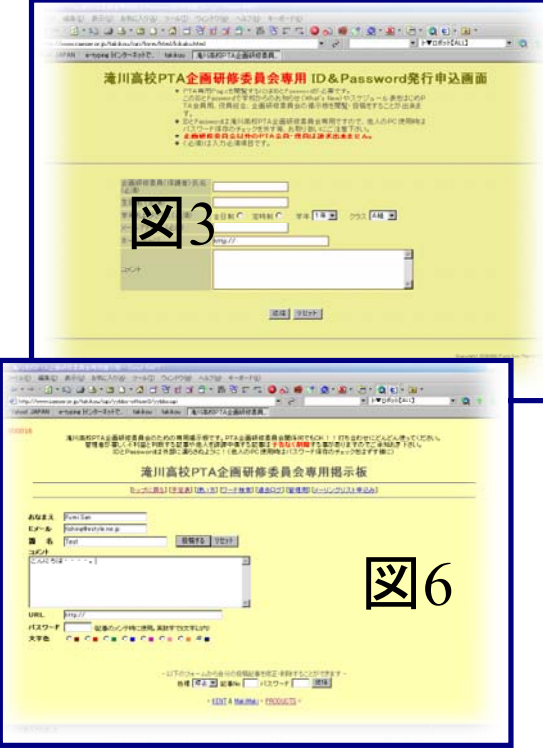

http://www.caeser.or.jp/takikou/ お問合せ:taki-pta@nodaweb.co.jp

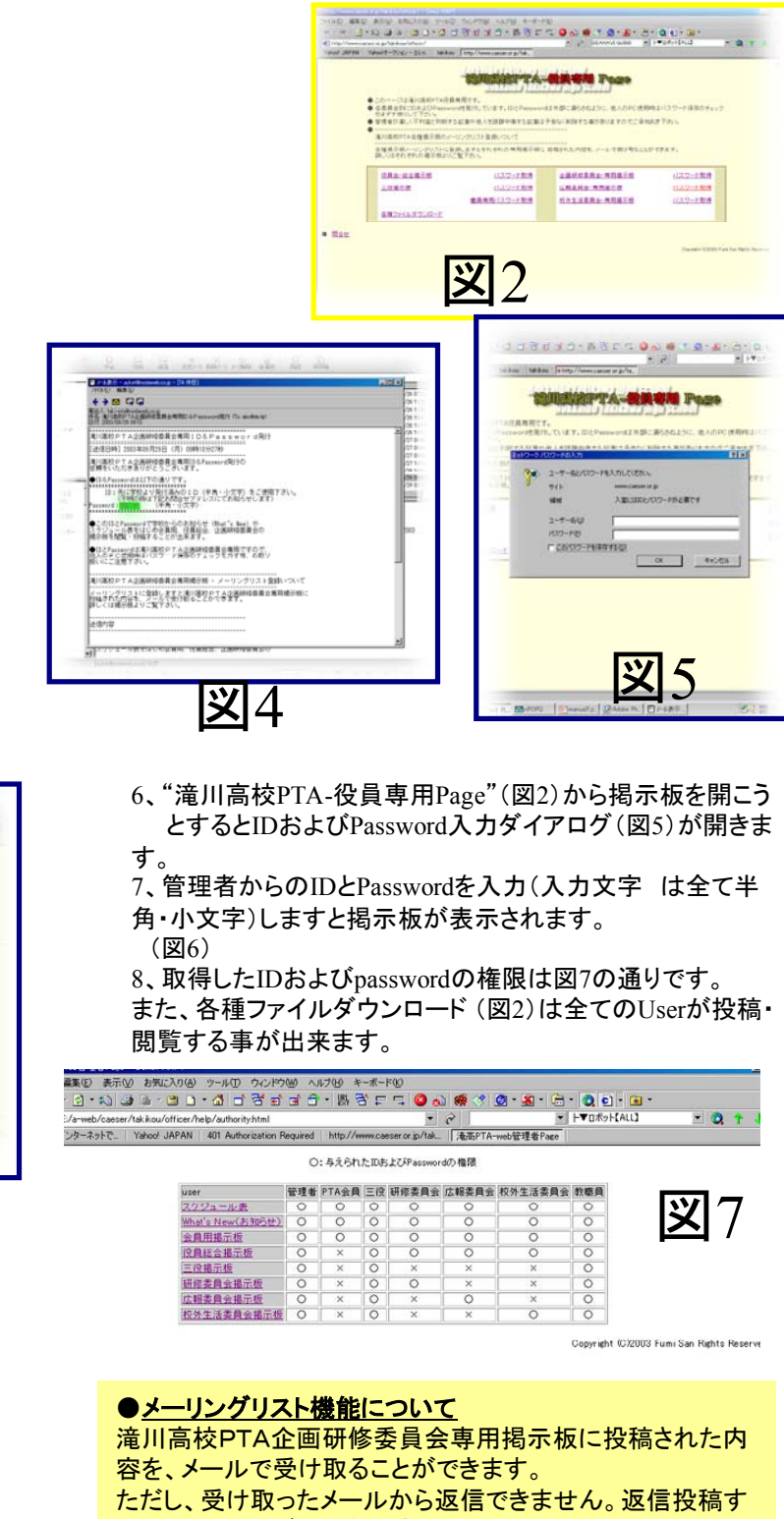

るときは、それぞれの掲示板より投稿して下さい。 ●メーリングリストへの登録法

それぞれの掲示板にあります[メーリング申込]をクリックし、 必要事項入力後、送信するのボタンをクリックで完了です。 携帯電話でのメール受信可能です。(現在Docomoは動作 確認済み)